4).確認個人電腦是否保持最新+自動更新狀態,以免為病 毒有可趁之機(請參考附圖):

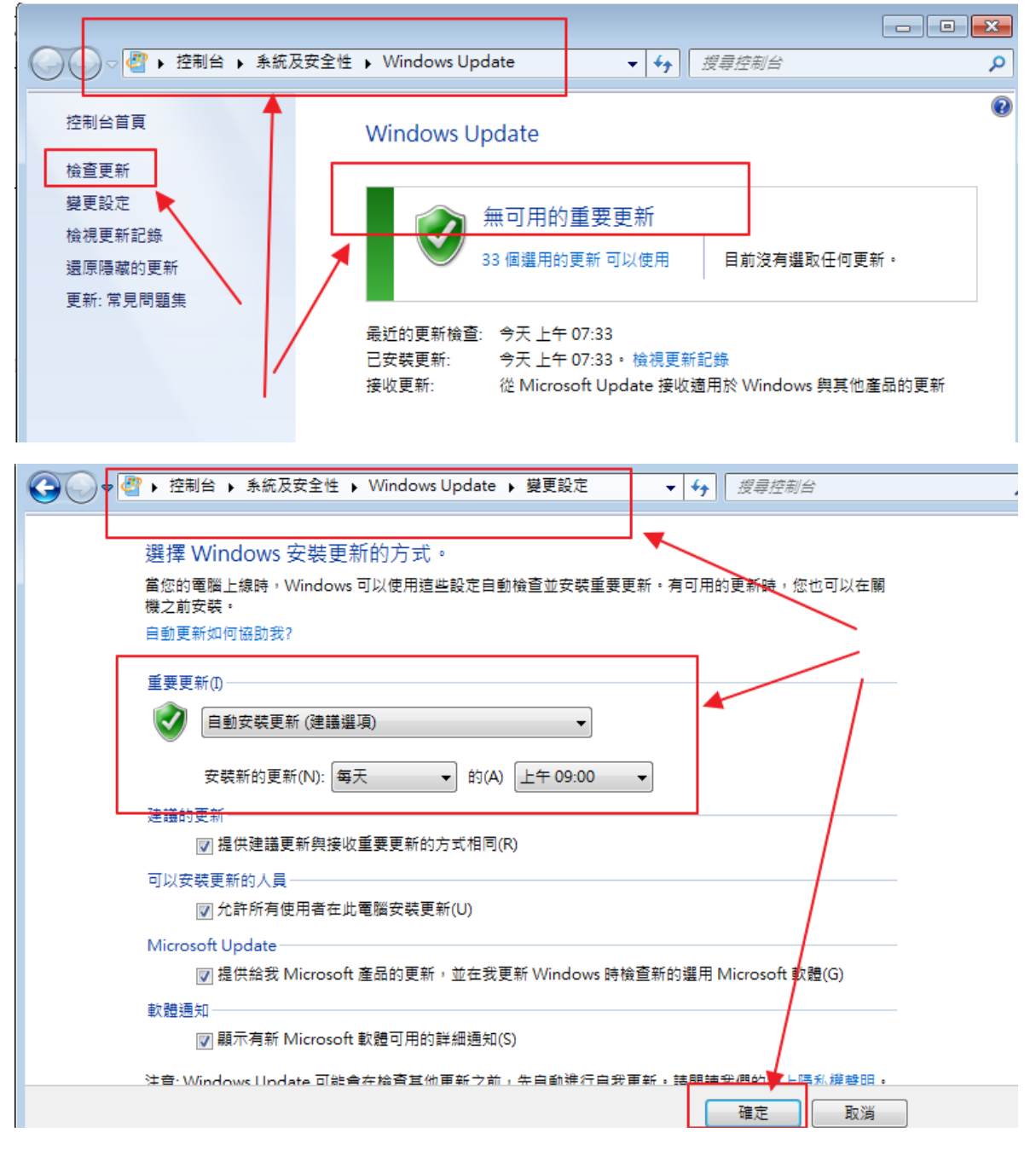

\*\*若有特殊系統(人事、會計、公文等),請務必與業務單位確認是否不能執行「windowsupdate」(不是指

WIN7 升級為 WIN10, 而是指 WIN7 自己, 是不是不可以 更新/修補漏洞)。

2.)教師知識平台放置印表機軟體及防毒軟體最新版,教師可參考下圖方式連線到網路磁碟機進行安裝使用(安裝時電腦會將舊防毒系統移除,更新為新版),若您安裝 32 位元版而無法安裝時,即表示您要改裝 64 位元版。

操作方法:

對「我的電腦」滑鼠「右鍵」,選擇「連線網路磁碟
機」。

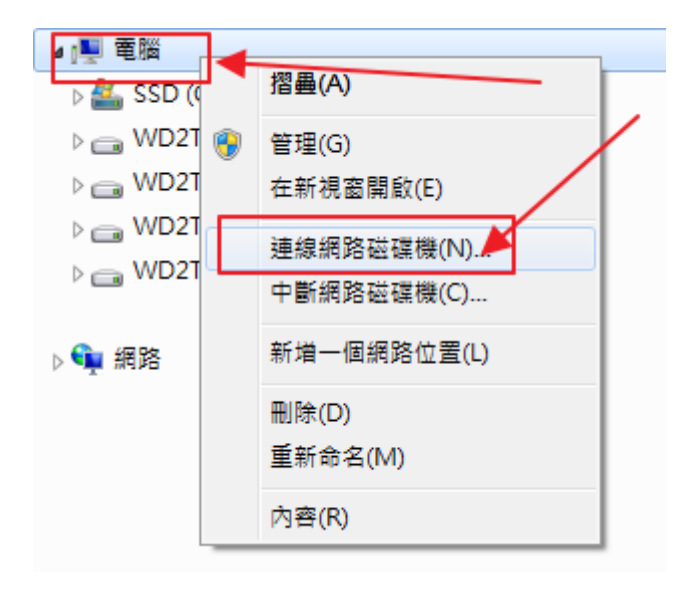

2.) 資料夾位置請輸入\\120.116.71.2\vacation 即可,無

須帳號密碼

| √→ ● 連線網路磁碟機 |         |                         |          |  |  |  |
|--------------|---------|-------------------------|----------|--|--|--|
|              | 您想對應    | 什麼網路資料夾?                |          |  |  |  |
|              | 請指定磁碟   | 機代號以及要連線的資料夾:           |          |  |  |  |
|              | 磁碟機(D): | Z: •                    |          |  |  |  |
|              | 資料夾(O): | \\120.116.71.2\vacation | ▼ 瀏覽(B)  |  |  |  |
|              |         | 範例: \\server\share      |          |  |  |  |
|              |         | □ 登入時重新連線(R)            | ▲        |  |  |  |
|              |         | 🔲 使用不同的認證連線(C)          |          |  |  |  |
| 1            |         | 連線至您可以用來儲存文件及圖片的網站。     |          |  |  |  |
|              |         |                         |          |  |  |  |
|              |         |                         |          |  |  |  |
|              |         |                         | ★        |  |  |  |
|              |         |                         | 完成(F) 取消 |  |  |  |

## 3).找到「NOD32 防毒軟體-10 版」, 選擇 32 位元版。

| ⊿ 1 里 電腦                           |   |  |  |  |
|------------------------------------|---|--|--|--|
| > 🚣 SSD (C:)                       | / |  |  |  |
| ⊳ 💼 WD2T-1 (D:)                    |   |  |  |  |
| ▷ 💼 WD2T-2 (F:)                    |   |  |  |  |
| ⊳ 💼 WD2T-3 (G:)                    |   |  |  |  |
| ▷ 💼 WD2T (J:)                      |   |  |  |  |
| ⊿ 🚍 vacation (\\120.116.71.2) (Z:) |   |  |  |  |
| 🛛 🍌 NOD32防毒軟體-10版                  |   |  |  |  |
| ] 32位元版                            |   |  |  |  |
| 퉬 64位元版                            |   |  |  |  |
| a 🌗 Printer                        |   |  |  |  |
| 🛛 📗 brother-J200win7-8-install     |   |  |  |  |
| 🛛 📗 brother-MFC-J200-win10-32      |   |  |  |  |
| ⊳ 퉬 DP-340A(註冊)                    |   |  |  |  |
| ⊳ 퉬 Kyocera5301_UPD_en(辦公室)        |   |  |  |  |

4).點2下滑鼠進行安裝

若您安裝 32 位元版而無法安裝時,即表示您要改裝 64 位元版。

| 組合管理 ▼ 焼錄 新増資料夾                  | ≣ ▼ 🗍 🔞                                                                                                    |
|----------------------------------|----------------------------------------------------------------------------------------------------|
| ■ 圖片 ▲ _ 名稱                      |                                                                                                    |
| ■ 電腦                             | 32_cht.exe 2017/4/12 上                                                                                                    |
| 🏭 SSD (C:)                       | × 991                                                                                                    |
| 👝 WD2T-1 (D:)                    |                                                                                                    |
| 👝 WD2T-2 (F:)                    |                                                                                                    |
| 🕞 WD2T-3 (G:)                    |                                                                                                    |
| wD2T (J:)                        | The second second secon |
| 🖵 vacation (\\120.116.71.2) (Z:) | The second second second second second second second second second second second second second second second se                                                                                                    |
| 🕌 NOD32防毒軟體-10版                  | -                                                                                                    |
| ] 32位元版                          |                                                                                                    |
| 📔 64位元版 🗉                        |                                                                                                    |
| 🍌 Printer                        |                                                                                                    |
|                                  |                                                                                                    |